# Printing, Scanning and Copying

How-to Article

## Signing into the MFD

- 1. Tap the screen or tap with your YU-Card on the card reader to turn on the MFD
- 2. Tap your YU-Card on the card reader , or enter your Passport York credentials and tap

Log in

#### Releasing a Print Job

- **1.** Tap **Print all** to release all jobs, or **Print release** so select jobs to release, or change settings
- 2. Select Print as grayscale or Print as 2-sided as required
- 3. Select the print job(s) to release and tap Print
- 4. To delete a job, select the print job(s) to cancel and tap the trash icon

| 1 job, 1 page, \$                | 0.00                                     | Ð          |
|----------------------------------|------------------------------------------|------------|
| Microsoft Wor<br>1 copy, 1-sided | d – Print Job 2.docx<br>d, Color, LETTER | 2 min. ago |
| Microsoft Wor<br>1 copy, 1-sided | d – Print Job 1.docx<br>d, Color, LETTER | 2 min. ago |
|                                  |                                          |            |
|                                  |                                          |            |

Print as grayscale Print as 2-sided

盲

## Photocopying a Document

- 1. Tap Device Functions, then tap the Copy app
- 2. Change the copy settings if required
- 3. Press the Start button to complete the copies

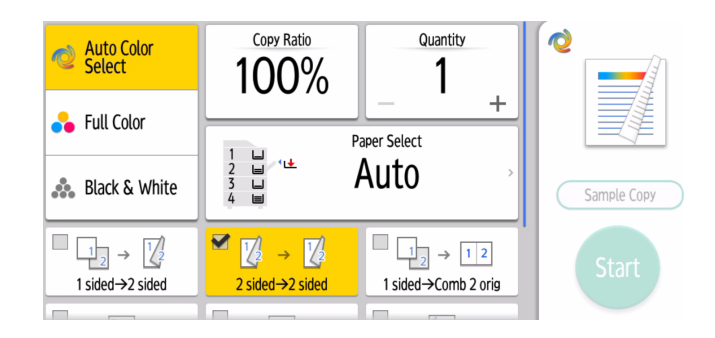

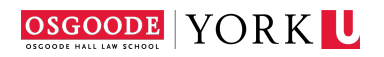

#### Scanning a Document

- 1. Tap Device Functions, then tap the Scanner app
- 2. Ensure Scan to Email is selected, and Tap Add next to Specify destination(s)

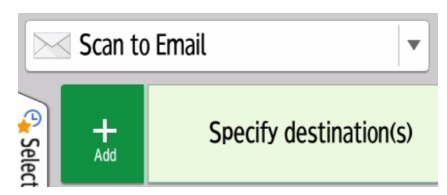

- 3. Select Enter Using Keyboard and enter your e-mail address
- Change Colour and output settings as required. Tap 2 S: Rt/Lft to change the setting to change one-sided/two-sided settings if required

| Full Color  |     |
|-------------|-----|
| PDF         |     |
| 200 dpi     |     |
| 2 S: Rt/Lft | 1/2 |

5. Tap Start to scan the document

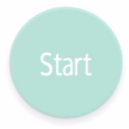

#### Signing out of the MFP

1. Tap your YU-Card on the card reader, or Logout

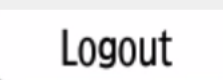

# **Printing Supplies**

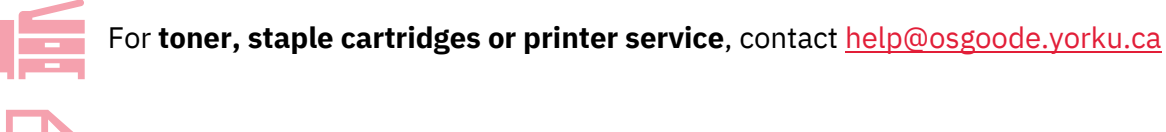

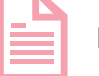

For paper, contact the Office of the Executive Officer: <u>oeo@osgoode.yorku.ca</u>